# (Video-) Türsprechanlage TC:Bus

## Programmieranleitung für Anlagen mit Zentrale BVS100

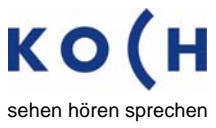

voir entendre parler

René Koch AG Seestrasse 241 8804 Au/Wädenswil 044 782 6000 044 782 6001 Fax info@kochag.ch www.kochag.ch

## 1. Sonneriedrücker auf die Innensprechstellen programmieren

|    | 1.1                                                                              | Zentrale BVS100                                   | •      | P-Taste <u>kurz</u> drücken um den Programmiermodus einzuschalten<br>Anzeige-LED blinkt - Anlage bereit zur Programmierung                                                                                                    |  |  |
|----|----------------------------------------------------------------------------------|---------------------------------------------------|--------|----------------------------------------------------------------------------------------------------|--|--|
|    | 1.2                                                                              | Wandtelefon TCH, TT<br>Monitor VMH30(C), VME30(C) | •      | Hörer abnehmen oder, falls kein Zutritt zu dieser Wohnung, den Etagenruf je 2x auslösen und ablaufen lassen                                                                                                    |  |  |
|    |                                                                                  | Innensprechstelle TC<br>Monitor VML30(C), ALDUP   | •      | Sprechtaste <u>kurz</u> drücken oder, falls kein Zutritt zu dieser Wohnung, den Etagenruf je 2x auslösen und ablaufen lassen                                                                                                    |  |  |
|    |                                                                                  | Rufeinheit TCR30                                  | •      | Etagenruf je 2x auslösen und ablaufen lassen                                                                                                    |  |  |
|    | ⇒                                                                                | Hinweis                                           |        | Während der Programmierung kann über die Türsprechanlage gesprochen werden, z.B. um mitzuteilen, in welcher Wohnung man sich gerade befindet                                                                                                    |  |  |
|    | 1.3                                                                              | (Video-) Aussensprechstelle                       | •      | den gewünschten Sonneriedrücker <u>kurz</u> betätigen                                                                                                    |  |  |
|    | ⇒                                                                                | Bestätigung                                       |        | Quittungston ertönt an der Aussensprechstelle<br>Türruf wird auf der Innensprechstelle signalisiert                                                                                                    |  |  |
|    | 1.4                                                                              | Wandtelefon TCH, TT<br>Monitor VMH30(C), VME30(C) | •      | Hörer auflegen und mit Schritt 1.5 fortfahren                                                                                                    |  |  |
|    |                                                                                  | Innensprechstelle TC<br>Monitor VML30(C), ALDUP   | •      | automatische Abschaltung abwarten und mit Schritt 1.5 fortfahren                                                                                                    |  |  |
|    | 1.5                                                                              | Weitere Zuordnung                                 | •      | Die Schritte 1.2 bis 1.4 wiederholen, bis jede Innensprechstelle einem<br>Sonneriedrücker der Aussensprechstelle zugeordnet ist                                                                                                    |  |  |
|    | 1.6                                                                              | Zentrale BVS100                                   | •      | P-Taste <u>kurz</u> drücken um den Programmiermodus auszuschalten<br>Anzeige-LED leuchtet dauernd - Betriebsmodus                                                                                                    |  |  |
| 2. | Progr                                                                            | rammierung eines Sonn                             | eri    | edrückers löschen                                                                                                    |  |  |
|    | 2.1                                                                              | Zentrale BVS100                                   | •      | P-Taste <u>kurz</u> drücken um den Programmiermodus einzuschalten<br>Anzeige-LED blinkt – Anlage bereit zur Programmierung                                                                                                    |  |  |
|    | 2.2                                                                              | (Video-) Aussensprechstelle                       | •      | den entsprechenden Sonneriedrücker dauernd drücken - ein erster Hinweiston ertönt den Sonneriedrücker weitere 5 sec gedrückt halten bis zweiter Hinweiston ertönt                                                                                                    |  |  |
|    | ⇒                                                                                | Hinweis                                           | •<br>• | Je nach verwendeter Aussensprechstelle ist ein kurzer Quittungston zu hören<br>AP-Aussensprechstellen PES, PAK, PUK nach ca. 5 sec<br>UP-Aussensprechstellen TTC, KTV (mit Sprechsystem TCU2) - nach ca. 5 sec<br>UP-Aussensprechstellen TTC, KTV mit mehr als 16 Sonneriedrückern (mit TCU2<br>und Expander TCKE2) - kein Quittungston |  |  |
|    | 2.3                                                                              | Zentrale BVS100                                   | •      | P-Taste <u>kurz</u> drücken um den Programmiermodus auszuschalten<br>Anzeige-LED leuchtet dauernd - Betriebsmodus                                                                                                    |  |  |
| 3. | . Zweite Innensprechstelle einem bereits programmierten Sonneriedrücker zuordnen |                                                   |        |                                                                                                    |  |  |
|    | 3.1                                                                              | Zentrale BVS100                                   | •      | P-Taste <u>kurz</u> drücken um den Programmiermodus einzuschalten<br>Anzeige-LED blinkt - Anlage bereit zur Programmierung                                                                                                    |  |  |
|    | 3.2                                                                              | Wandtelefon TCH, TT<br>Monitor VMH30(C), VME30(C) | •      | Hörer der zweiten Innensprechstelle abnehmen<br>(Zutritt zur Wohnung erforderlich)                                                                                                    |  |  |
|    |                                                                                  | Innensprechstelle TC<br>Monitor VML30(C), ALDUP   | •      | Sprechtaste der zweiten Innensprechstelle <u>kurz</u> drücken (Zutritt zur Wohnung erforderlich)                                                                                                    |  |  |
|    |                                                                                  | Rufeinheit TCR30                                  | •      | Parallelzuordnung gem. separater Anleitung BA TC20L, BA TC20LS                                                                                                    |  |  |
|    | 3.3                                                                              | (Video-) Aussensprechstelle                       | •      | den entsprechenden Sonneriedrücker dauernd drücken - ein erster Hinweiston ertönt                                                                                                    |  |  |
|    |                                                                                  | (nicht möglich über<br>Expander TCKE2)            | • • •  | den Sonneriedrücker weiternin gedrückt naten – zweiter Hinweiston nach ca. 5 sec<br>den Sonneriedrücker immer noch gedrückt halten – dritter Hinweiston nach ca. 5 sec<br>den Sonneriedrücker sofort loslassen<br>beide Innensprechstellen läuten                                                                                       |  |  |
|    | 3.4                                                                              | Zentrale BVS100                                   | •      | P-Taste <u>kurz</u> drücken um den Programmiermodus auszuschalten<br>Anzeige-LED leuchtet dauernd - Betriebsmodus                                                                                                    |  |  |

#### 4. Auswechseln einer Innensprechstelle

- Programmierung des entsprechenden Sonneriedrückers gemäss Punkt 2. löschen 4.1
- 4.2 Stromversorgung der Anlage abschalten
- 4.3 Gerät auswechseln
- 4.4 Stromversorgung wieder einschalten
- 4.5 Sonneriedrücker auf die neue Innensprechstelle gemäss Punkt 1. programmieren

## Lichtschaltfunktion

Bei aktiver Lichtschaltfunktion kann ein Zusatzrelais (z.B. Lichtrelais) angesteuert werden.

- Innensprechstellen TTS25 durch Drücken der Türöffnertaste im Ruhezustand (ohne Gespräch)
- Innensprechstellen TC.., TCH.., VMH30(C), VML30(C), ALDUP durch Drücken der Lichttaste

#### 5. Aktivieren der Lichtschaltfunktion

| 5.1 | Zentrale BVS100 | ٠ | P-Taste solange gedrückt halten bis die Anzeige-LED blinkt                                                                                                    |
|-----|-----------------|---|----------------------------------------------------------------------------------------------------|
| 5.2 |                 | • | P-Taste <u>kurz</u> drücken - die Anzeige-LED leuchtet dauernd<br>die Lichtschaltfunktion ist aktiviert; der Türöffner kann nur noch während eines<br>Gespräches betätigt werden |

#### 6. Ausschalten der Lichtschaltfunktion

| 6.1                                     | Zentrale BVS100 | ٠ | P-Taste <u>kurz</u> drücken - die Anzeige-LED blinkt                                                                                                    |  |  |  |  |  |
|-----------------------------------------|-----------------|---|----------------------------------------------------------------------------------------------------|--|--|--|--|--|
| 6.2                                     |                 | • | P-Taste solange gedrückt halten bis die Anzeige-LED dauernd leuchtet die Lichtschaltfunktion ist ausgeschaltet; der Türöffner kann jederzeit betätigt werden |  |  |  |  |  |
| ⇒                                       | Hinweis         |   | Jeder nicht zugeordnete Sonneriedrücker funktioniert als Lichttaste (Zusatzrelais erforderlich)                                                              |  |  |  |  |  |
| 8. Allgemeine Hinweise und Empfehlungen |                 |   |                                                                                                    |  |  |  |  |  |

| Mehrere Aussensprechstellen | Bei mehreren Aussensprechstellen darf <u>während der Programmierung</u> nur die zu programmierende Aussensprechstelle angeschlossen sein.   |            |  |  |
|-----------------------------|----------------------------------------------------------------------------------------------------|------------|--|--|
| Inbetriebsetzung            | Die Inbetriebsetzung erfolgt mit Vorteil durch zwei Personen<br>oder einfacher mit dem Programmierterminal TCSK01                           | Die        |  |  |
| Unbedingt beachten          | Sämtliche Programmierungen immer kontrollieren !<br>Der Ein- und Ausbau von Geräten darf nur bei<br>abgeschalteter Stromversorgung erfolgen | Lesses its |  |  |

## Zentrale BVS100

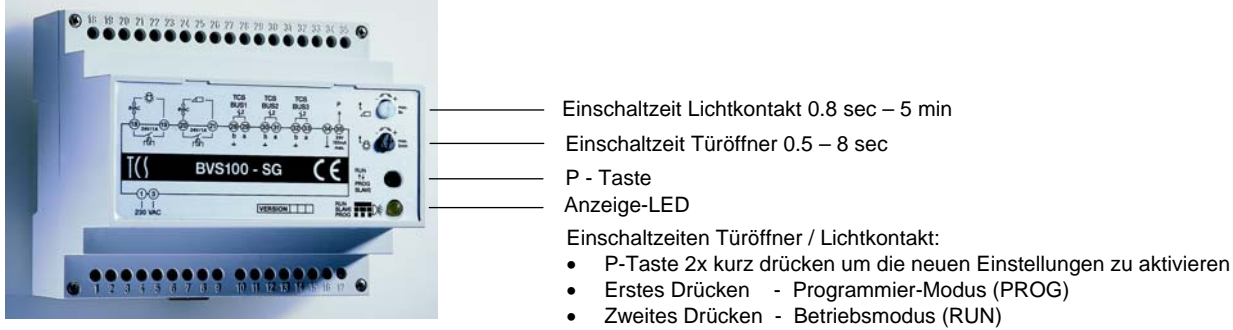